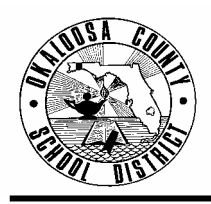

| FINANCE TAM: | 2004-011                                                     |
|--------------|--------------------------------------------------------------|
| CONTACT:     | Kenn Macdonald, Accountant<br>Budgeting & Financial Services |
| TELEPHONE:   | 833-6313                                                     |

- TO: All Principals/Budget Bookkeepers
- FROM: Rita Scallan, Director Finance

DATE: October 7, 2003

SUBJECT: New Budget Report

*Good News!* Schools are now set up to print their own budget reports. The new budget report is identical to the one that you currently receive from our Finance Department. Data Processing has given all school "budget" bookkeepers access to print their school's budget on an "as need" basis. Schools will now be able to print their budget information anytime and in any order (by function, object, project, etc.).

Please see the following instructions and examples to print your school's budget report:

## **Instructions**

- 1. In the AS400 Finance screens, go to Panel: F510 Print Summary.
- 2. Under Field Request: Type any 3-digit number. Press the Enter Key. (The controls and information for that screen will be "saved" with each request number that is assigned.)
- 3. Under Title: Type in the name of the report (see attached Examples).
- 4. Under Destination: Type the name of the printer that has been set up for you by Data Processing. If you have a question about your printer, contact the Data Processing Help Desk at 689-7164.
- 5. Under Controls: Type the following information: C <u>01</u>, F <u>C</u>, P <u>Y</u>, H <u>B</u>, T <u>3</u>, I <u>I</u>, Sequence <u>15643</u> (Sequence runs the report in the following manner: 1=Fund, 5=Center, 6=Project, 4=Object, and 3=Function. These numbers can be changed to run the report in any format that is needed.), F <u>00</u> T <u>04</u> (this is the monthly time period range for the report. Type the number of the month that you would like printed. Example 04 = October). Press the Enter Key.
- 6. <u>Example A</u> is the format that Finance uses for budget reports currently distributed. You can set up your F510 – Print Summary panel like <u>Example A</u> by entering your school's number. Under Select: A: type <u>A</u> (add), under Lin: type <u>001</u>, and under CNTR type your school's number. Press the Enter Key. (Attached is a copy of the <u>Example A</u> report for your school.)

## **Technical Assistance Memo-Finance** New Budget Report

October 3, 2003 Page 2

- <u>Example B</u> is the format to print a specific project report. You can set up your F510 Print Summary panel like <u>Example B</u> by entering the project number for the report. Under Select: A: type <u>C</u> (change) and then type in the project number under PROJ xxxx. Press the Enter Key. (Attached is a copy of the <u>Example B</u> report for your school.)
- 8. Press F11 to print your report.

If you have any questions relating to the printing of your school's budget reports, please call Kenn Macdonald, Accountant, at 833-6313.

Attachments

C: Superintendent Cabinet Members Data Processing

## Example A – Budget Report – All Projects – By Object

| © <mark>_</mark> 0KL75052                                                                                                    | _ 8 ×                         |
|----------------------------------------------------------------------------------------------------|-------------------------------|
| <u>File E</u> dit <u>Transfer</u> Appearance <u>Communication</u> As <u>s</u> ist <u>W</u> indow <u>H</u> elp                                                                                                    |                               |
| Image: Second Scond Scond | lipbrd Support Index          |
| Panel: F510. Print Summary                                                                                                    | Year: <u>2004</u>             |
| Request: 001                                                                                                    |                               |
|                                                                                                    |                               |
| Title: BUDGET SUMMARY                                                                                                    | Destination<br><u>PRINTER</u> |
| Controls: CFPH TI/E Sequence F-Prd-T Sr<br>01 CYB 3 I 15643 00 04 D                                                                                                    |                               |
| Summ: FUND.FUNC.R/OB.CNTR.PROJ                                                                                                    |                               |
| Select: A Lin FUND.FUNC.R/OB.CNTR.PROJ A                                                                                                    |                               |
| xxxx.xxxx.xxxx.xxxx x                                                                                                    |                               |
|                                                                                                    |                               |
|                                                                                                    |                               |
| 1=Hln 3=Evit A=Prot 5=Refr 6=Nrcd 7=Rud 8=Eud 10=                                                                                                    | Del 11=Run 12=Eec             |
| Record updated. Next?                                                                                                    | 14:15:49 BRUC9005             |
| M£ b                                                                                                    | 03/011                        |
| Connected to versite converteet 204.40.107.2 using part 22                                                                                                    |                               |

Connected to remote server/host 204.49.197.3 using port 23

## Example B – Budget Report – SAI Project – By Object

| © <mark>_</mark> 0KL75052                                                                                                    | _ 8 ×                     |
|----------------------------------------------------------------------------------------------------|---------------------------|
| <u>File Edit Iransfer Appearance Communication Assist Window H</u> elp                                                                                                    |                           |
| Image: Second Stop Image: Second Stop Image: Second | I 🎯 📕<br>rd Support Index |
| Panel: F510. Print Summary                                                                                                    | Year: <u>2004</u>         |
| Request: 002                                                                                                    |                           |
|                                                                                                    |                           |
| Title: BUDGET SUMMARY                                                                                                    | Destination               |
|                                                                                                    | PRINTER                   |
| Controls:C F P HT I/ESequenceF-Prd-TSr01 C Y B3 I156430004D                                                                                                    |                           |
| Summ: FUND.FUNC.R/OB.CNTR.PROJ<br>0031.3161                                                                                                    |                           |
| Select: A Lin FUND.FUNC.R/OB.CNTR.PROJ A                                                                                                    |                           |
| xxxx.xxxx.xxxx.xxxx x x                                                                                                    |                           |
|                                                                                                    |                           |
|                                                                                                    |                           |
|                                                                                                    |                           |
| 1=Hlp 3=Exit 4=Prpt 5=Refr 6=Nrcd 7=Bwd 8=Fwd 10=De                                                                                                    | el 11=Run 12=Esc          |
| Record updated. Next? Use 10/02/2003 1                                                                                                    | 4:15:49 BRUC9005          |
| M <u>A</u> b                                                                                                    | 18/040                    |
| Connected to remote server/host 204.49.197.3 using port 23                                                                                                    |                           |